Moi drodzy zakładam, że do konta w Microsoft Office 365 potraficie się już zalogować i swoje klasy w aplikacji Microsoft Teams macie utworzone.

Teraz przedstawię sposób, za pomocą którego planujemy pracować z naszymi uczniami i często ich opiekunami.

## Ważne !!!

Podstawowym narzędziem, w którym odbywać się będzie nasza zdalna edukacja będzie Notes zajęć

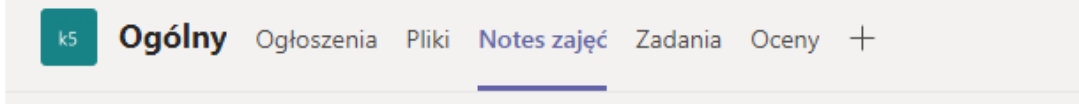

Podzielony jest on na 3 obszary:

**\_Biblioteka zawartości** – obszar, w którym tylko nauczyciele mogą edytować utworzone pliki z notatkami, instrukcjami itp. Uczniowie mogą z niego jedynie odczytać te informacje.

W tym obszarze powinny znaleźć się wszystkie przedmioty danej klasy (podobnie jak to jest w dziennikach).

Jak to zrobić?

Krok 1 – ustaw kursor myszki na myszki.

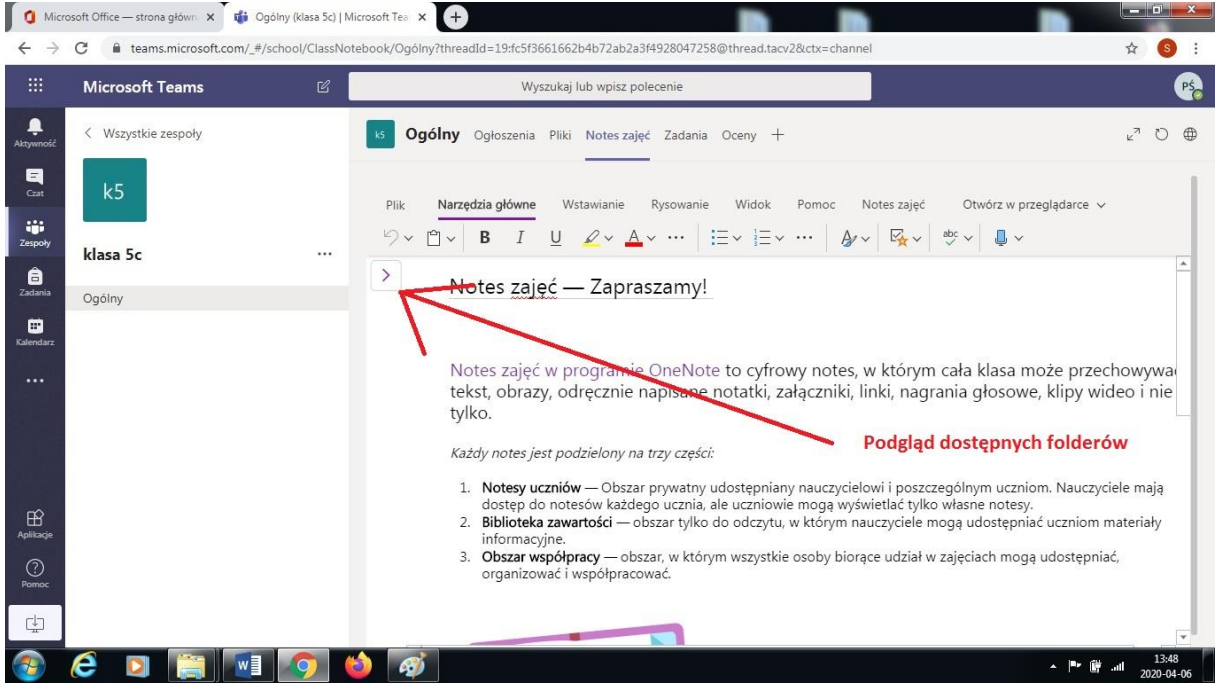

Powinna się ukazać struktura dostępnych folderów:

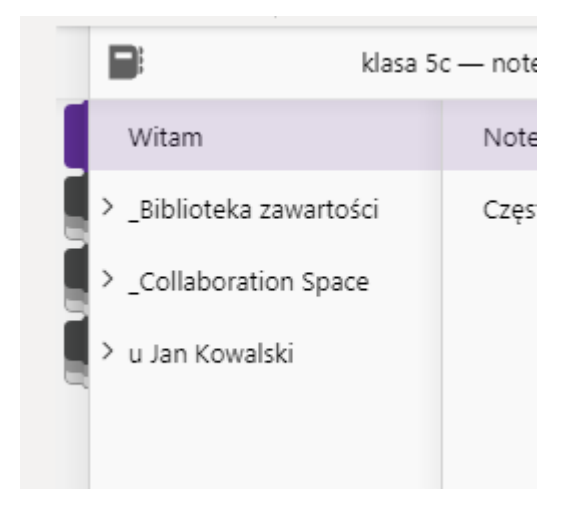

Krok 2 – tworzenie w \_Bibliotece zawartości podfolderów z przedmiotami danej klasy:

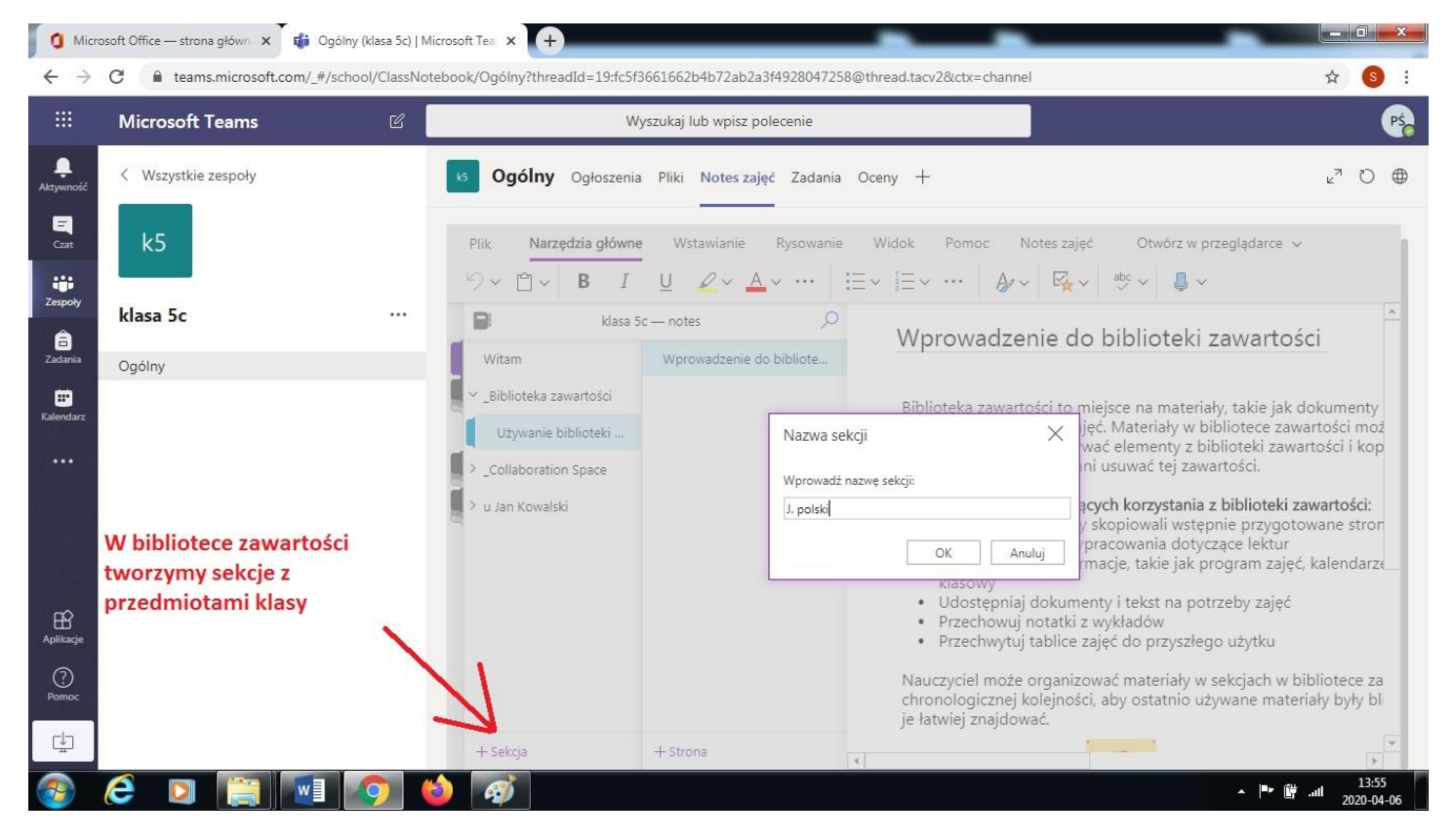

Kto to może stworzyć?

Teoretycznie każdy nauczyciel przypisany do konta ma taką możliwość. Z doświadczenia wiem, że najlepiej będzie gdy tę część utworzy wychowawca klasy :D

# A co z zajęciami specjalistów?

Zajęcia te powinny znaleźć się w folderach poszczególnych uczniów → a o tym jak to zrobić → za chwilkę :D. Robimy to w innym miejscu ponieważ uczniowie mogą mieć te zajęcia zindywidualizowane z różnymi specjalistami.

Efektem końcowym będzie biblioteka z wszystkimi przedmiotami:

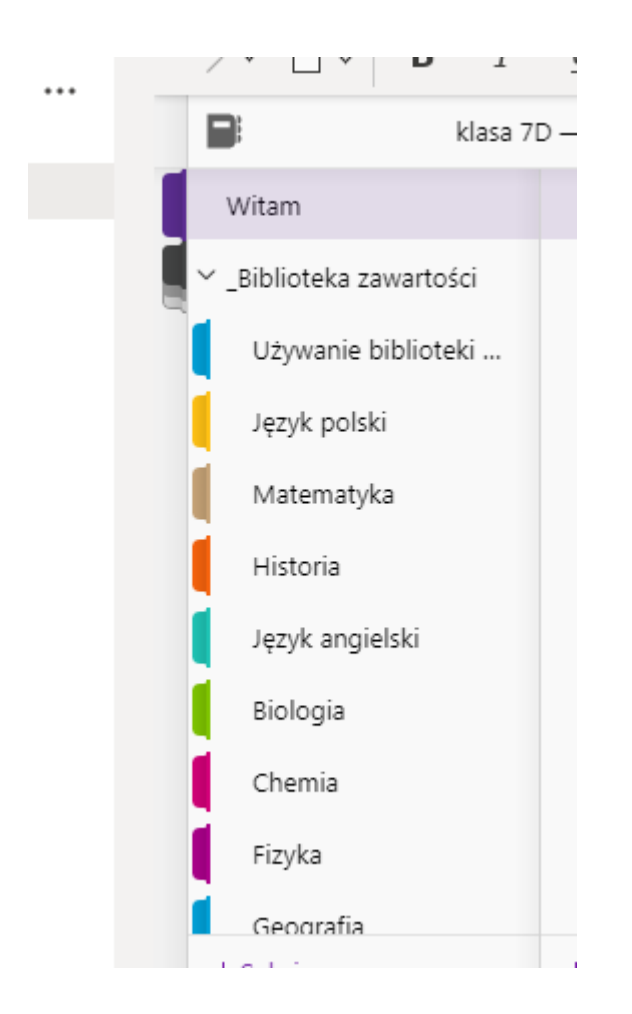

**\_Collaboration Space** – to obszar, w którym zarówno nauczyciele jak i uczniowie będą mogli edytować stworzone dokumenty. W tym miejscu na dzień dzisiejszy nie zakładałbym tych wszystkich podfolderów. Jeśli ktoś będzie chciał stworzyć wspólny projekt to oczywiście z tego obszaru będzie mógł skorzystać :D.

Krok 3 – Tworzenie podfolderów zajęć u naszych uczniów – "wirtualne zeszyty". Będziemy to robić w folderach konkretnych uczniów. Mają się tu znaleźć zeszyty z wszystkich przedmiotów, łącznie z zeszytami specjalistów (rewalidacje, logopedzi, terapie ruchem itp.) Uczniowie w prosty sposób odnajdą w tym miejscu zadania, ćwiczenia, instrukcje, które będą mogli dowolnie edytować (nawet na telefonie).

| Micr                    | osoft Office — strona główn × 🚺 Ogólny (klas                                                      | a 5c)   Microsoft Tea x +                                                                                                    | - (            | ) <u>x</u>       | : |
|-------------------------|---------------------------------------------------------------------------------------------------|----------------------------------------------------------------------------------------------------|----------------|------------------|---|
|                         | Microsoft Teams                                                                                   | B Wyszukaj lub wpisz polecenie                                                                                                    | A              | PŚ               |   |
| <b>Ļ</b><br>Aktywność   | < Wszystkie zespoły                                                                               | s Ogólny Ogłoszenia Pliki Noteszajęć Zadania Oceny +                                                                                                    | к <sup>л</sup> | 0 ∉              | ġ |
| Cat                     | k5                                                                                                | Plik       Narzędzia główne       Wstawianie       Rysowanie       Widok       Pomoc       Notes zajęć       Otwórz w przeglądarce v $\heartsuit ~ \boxdot ~ \blacksquare ~ \blacksquare ~ \blacksquare ~ \blacksquare ~ \blacksquare ~ \blacksquare ~ \blacksquare ~ \blacksquare ~ \blacksquare$ |                |                  |   |
| Zespoły<br>E<br>Zadania | <b>klasa 5c</b><br>Ogólny                                                                         | Witam     Strona bez tytułu       policitelia zwartała                                                                                                    |                |                  |   |
| Kalendarz               |                                                                                                   | Užywanie biblioteki<br>J. polski                                                                                                    |                |                  |   |
|                         | Podobne sekcje dodajemy u                                                                         | J. angielski<br>Matematyka                                                                                                    |                |                  |   |
| Aplikacje               | uczniów w danej klasie np.<br>J.polski zeszyt.<br>Dodatkowo w tym miejscu<br>dopisane powinny być | > _Collaboration Space<br><ul> <li>u Jan Kowalski</li> <li>J. polski zeszyt:</li> </ul>                                                                                                    |                |                  |   |
| Pomoc                   | dodatkowe zajęcia ucznia:<br>np. Rew A. Domaradzka<br>Logopeda W. Woś itp.                        | J. angielski zeszyt<br>Matematyka zeszyt<br>+ Sekcja + Strona                                                                                                    |                | •                |   |
| <b>1</b>                | 6 🖸 📋 🚺 🤦                                                                                         | - Pr @                                                                                                    | 202            | 14:01<br>0-04-06 |   |

## Jak dodać zadania, instrukcje itp.?

| Micro<br>← →            | osoft Office — strona główn 🗙 | ogólny (klasa 5c)   Micro | soft Tea × +<br>ook/Ogólny?threadId=19:fc5f3661662b4b72ab2a3f4928047258@thread.tacv2&ctx=channel                                                                                                    | ☆ <mark>(5)</mark> : |
|-------------------------|-------------------------------|---------------------------|----------------------------------------------------------------------------------------------------|----------------------|
|                         | Microsoft Teams               | ď                         | Wyszukaj lub wpisz polecenie                                                                                                    | Ps                   |
| Ļ<br>Aktywność          | < Wszystkie zespoły           | I                         | <b>Ogólny</b> Ogłoszenia Pliki Notes zajęć Zadania Oceny +                                                                                                    | ⊾ <sup>7</sup> Ö ⊕   |
| Czat                    | k5                            |                           | Plik       Narzędzia główne       Wstawianie       Rysowanie       Widok       Pomoc       Notes zajęć       Otwórz w przeglądarce $\bigcirc ~ \bigcirc ~ \bigcirc ~ \bigcirc ~ \bigcirc ~ \bigcirc ~ \bigcirc ~ \bigcirc ~ \bigcirc ~ \bigcirc ~$ | e ¥                  |
| Zespoły<br>E<br>Zadania | klasa 5c<br>Ogólny            |                           | klasa 5c notes         A           Materiały informacyj         Strona bez tytułu           poniedziałek, 6 kwietnia 2020, 14:05                                                                                                    |                      |
| Kalendarz               |                               |                           | Religia zeszyt       Każdy specjalista może w swoim podfolderze dodać stronę, na której będzie opis do ćwiczeń, zadanie dla ucznia itp.         Rew G. Zmijewska       Rew A. Domaradzka                                                           |                      |
| Aplikacje               |                               |                           | Rew I. Wieczorek<br>Psycholog                                                                                                    |                      |
| Pomoc                   |                               |                           | Logopeda<br>SI A. Raginia<br>+ Sekcja + Strona                                                                                                    |                      |
| <b>1</b>                | 6 🛛 📋                         | 🗾 🧑 🔞                     | A 14                                                                                                    | 14:05<br>2020-04-06  |

#### W tym miejscu prośba do wszystkich.

Opracowane przez Was pliki tekstowe np. w Wordzie edytujcie i kopiujcie ich zawartość, a następnie wklejajcie do edytora w Notesie zajęć. Dzięki temu uczniowie w prosty sposób będą mogli edytować otrzymane pliki.

### Jak najlepiej opisać tworzone zadania w zeszycie ucznia?

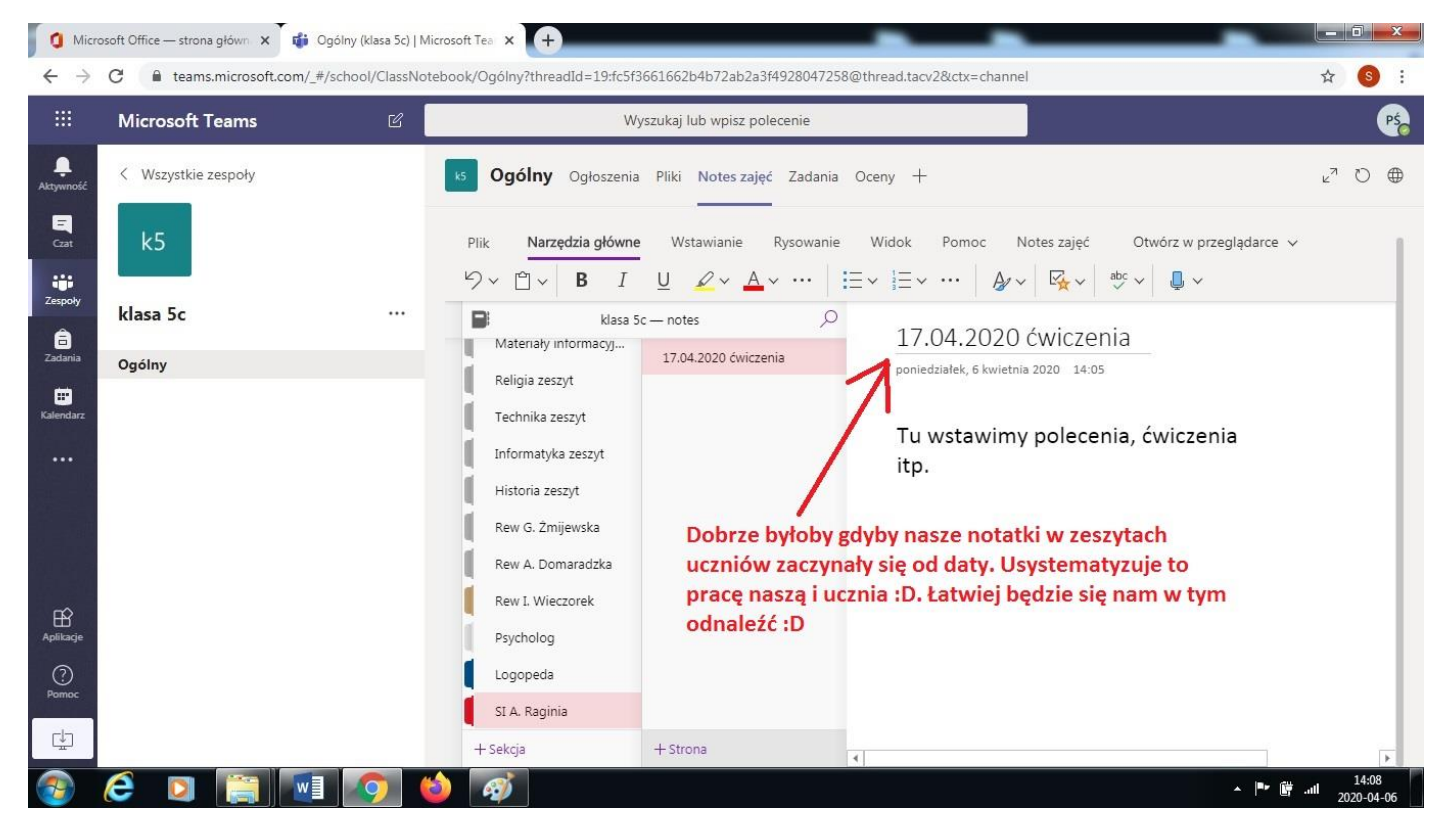

## Jak dodać kolejne strony z kolejnymi zadaniami?

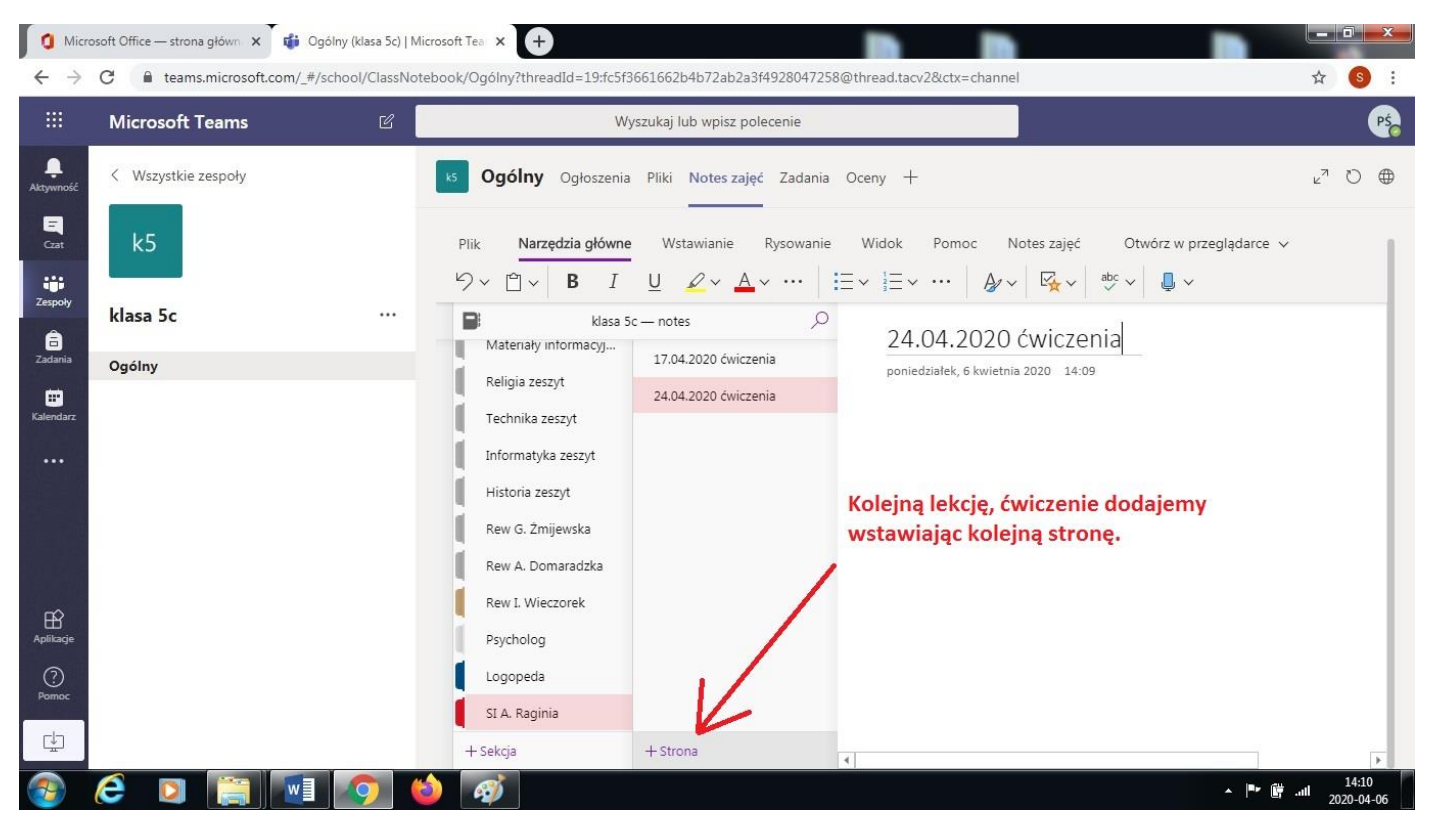

To na tym etapie to najważniejsze informacje do pracy w Notesie zajęć. Jest to dobry i prosty sposób na uporządkowanie naszej pracy, ale również pracy uczniów.

Życzę wszystkim owocnej pracy :D

# P. Świąder